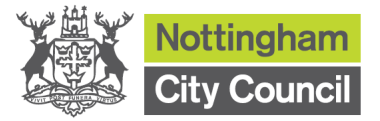

# Title Script Reference Complete the monthly REC1 FMS – REC1 Description & Objectives Schools are required to complete the monthly REC1 to reconcile bank statements and FMS. Seriet Neme

| Script      | Name            | Date       | Comments |
|-------------|-----------------|------------|----------|
| Created By  | Schools Finance | 03-09-2014 |          |
| Modified By | Schools Finance | 01-10-2015 |          |
| Modified By |                 |            |          |
| Modified By |                 |            |          |

| Prerequisite training | Ref |
|-----------------------|-----|
| N/A                   |     |
|                       |     |

### Note

Before you complete REC1, you must have already run the following reports on 1<sup>st</sup> working day of each month, please refer to guidance note on 'How to run Vat report' for details.

- Vat Submittal Report
- Vat Full Report
- Trial Balance Report

Please also make sure all paper work are in front of you when you are doing REC1, such as

- Above reports
- Latest Bank Statement
- Unreconciled Bank Transaction Listing (step 5-7)
- Bank History (step 8-10)
- Previous month REC1 form

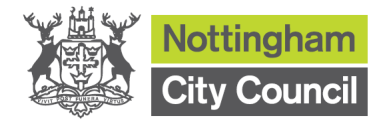

# **Script Instructions**

| Step | Activity                                                                                    |  |  |  |  |  |  |
|------|---------------------------------------------------------------------------------------------|--|--|--|--|--|--|
| 1    | Take the closing balance from the bank statement – enter this into <b>No 1a</b> on Rec1.    |  |  |  |  |  |  |
|      | If your old bank account is still open you need to complete <b>No 1b</b> . If your old bank |  |  |  |  |  |  |
|      | account is closed you can leave No 1b blank                                                 |  |  |  |  |  |  |
|      | account is closed, you can leave no 10 blank.                                               |  |  |  |  |  |  |
|      |                                                                                             |  |  |  |  |  |  |
|      | Next you need to perform a bank reconciliation in FMS.                                      |  |  |  |  |  |  |
|      |                                                                                             |  |  |  |  |  |  |
|      | In FMS_Focus \ General Ledger \ Bank Reconciliation                                         |  |  |  |  |  |  |
|      | in this, toodo ( Conoral Eougor ( Dank tooonomation                                         |  |  |  |  |  |  |
|      | m FMS SQL Server Database - SIMS FMS Module                                                 |  |  |  |  |  |  |
|      | Focus Edit Reports Tools Window Help                                                        |  |  |  |  |  |  |
|      | Accounts Payable                                                                            |  |  |  |  |  |  |
|      | Non Invoiced Income                                                                         |  |  |  |  |  |  |
|      | Accounts Receivable (Invoiced Income)                                                       |  |  |  |  |  |  |
|      | Bank Reconditiation Budget Management Chart of Accounts Review                              |  |  |  |  |  |  |
|      | Personnel Links • Manual Journal Processing                                                 |  |  |  |  |  |  |
|      | Budget Hannig Petry Cash<br>Equipment Register Journal Review                               |  |  |  |  |  |  |
|      | Chance Financial Year                                                                       |  |  |  |  |  |  |
|      | Print Setup                                                                                 |  |  |  |  |  |  |
|      | Fyit Alt+F4                                                                                 |  |  |  |  |  |  |
|      |                                                                                             |  |  |  |  |  |  |
|      |                                                                                             |  |  |  |  |  |  |
|      |                                                                                             |  |  |  |  |  |  |
|      |                                                                                             |  |  |  |  |  |  |
|      |                                                                                             |  |  |  |  |  |  |
|      |                                                                                             |  |  |  |  |  |  |
|      |                                                                                             |  |  |  |  |  |  |
|      |                                                                                             |  |  |  |  |  |  |
|      |                                                                                             |  |  |  |  |  |  |
|      |                                                                                             |  |  |  |  |  |  |
|      |                                                                                             |  |  |  |  |  |  |
|      |                                                                                             |  |  |  |  |  |  |
|      |                                                                                             |  |  |  |  |  |  |
|      |                                                                                             |  |  |  |  |  |  |
|      |                                                                                             |  |  |  |  |  |  |
|      |                                                                                             |  |  |  |  |  |  |
|      |                                                                                             |  |  |  |  |  |  |
|      | Edit or view Bank Reconcilliation details                                                   |  |  |  |  |  |  |
|      |                                                                                             |  |  |  |  |  |  |
|      | 2 Start 🏹 🖾 🔚 🛄                                                                             |  |  |  |  |  |  |
|      |                                                                                             |  |  |  |  |  |  |
|      |                                                                                             |  |  |  |  |  |  |
|      |                                                                                             |  |  |  |  |  |  |
|      |                                                                                             |  |  |  |  |  |  |
|      |                                                                                             |  |  |  |  |  |  |
|      |                                                                                             |  |  |  |  |  |  |
|      |                                                                                             |  |  |  |  |  |  |
|      |                                                                                             |  |  |  |  |  |  |
|      |                                                                                             |  |  |  |  |  |  |
|      |                                                                                             |  |  |  |  |  |  |
|      |                                                                                             |  |  |  |  |  |  |
|      |                                                                                             |  |  |  |  |  |  |
|      |                                                                                             |  |  |  |  |  |  |
|      |                                                                                             |  |  |  |  |  |  |
|      |                                                                                             |  |  |  |  |  |  |
|      |                                                                                             |  |  |  |  |  |  |

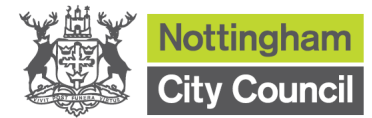

| step | Activity                                                                                                    |  |  |  |  |  |  |  |  |
|------|----------------------------------------------------------------------------------------------------|--|--|--|--|--|--|--|--|
| 2    | Click to select the correct bank account                                                                                                    |  |  |  |  |  |  |  |  |
|      | Enter Statement Number (or if 2 statements, use the latest one)                                                                                                    |  |  |  |  |  |  |  |  |
|      | Enter the last date of the month and click 'Save'.                                                                                                    |  |  |  |  |  |  |  |  |
|      | FMS SQL Server Database - SIMS FMS Module         Focus       Bank Reconciliation         Edit       Reports         Tools       Window         Help       Image: Construction of the provided in the provided in t |  |  |  |  |  |  |  |  |
|      | 🛓 3268 Current Bank Account 🔠 🏠 💠 🖨 🔚 🔚 🥱 🚔                                                                                                    |  |  |  |  |  |  |  |  |
|      | Bank Reconciliation                                                                                                    |  |  |  |  |  |  |  |  |
|      | Looking For                                                                                                    |  |  |  |  |  |  |  |  |
|      | Sequence Stat. No. Ascending Descending                                                                                                    |  |  |  |  |  |  |  |  |
|      | Stat. Date         Stat. No.         Account         Account No.         Sort Code                                                                                                    |  |  |  |  |  |  |  |  |
|      | 31/07/2015         3268         Current Bank Account         01234567         12-34-56           30/06/2015         3267         Current Bank Account         01234567         12-34-56                                                                                                    |  |  |  |  |  |  |  |  |
|      | 31/05/2015         3266         Current Bank Account         01234567         12-34-56           30/04/2015         3265         Current Bank Account         01234567         12-34-56                                                                                                    |  |  |  |  |  |  |  |  |
|      | 30/09/2014         1         Current Bank Account         01234567         12-34-56                                                                                                    |  |  |  |  |  |  |  |  |
|      | Add a Statement                                                                                                    |  |  |  |  |  |  |  |  |
|      |                                                                                                    |  |  |  |  |  |  |  |  |
|      | Account BKC Current Bank Account                                                                                                    |  |  |  |  |  |  |  |  |
|      | Number 01234567                                                                                                    |  |  |  |  |  |  |  |  |
|      | Statement Number 3269                                                                                                    |  |  |  |  |  |  |  |  |
|      | Date 30/09/2015                                                                                                    |  |  |  |  |  |  |  |  |
|      |                                                                                                    |  |  |  |  |  |  |  |  |
|      | Save Cancel Help                                                                                                    |  |  |  |  |  |  |  |  |
|      |                                                                                                    |  |  |  |  |  |  |  |  |
|      |                                                                                                    |  |  |  |  |  |  |  |  |
|      |                                                                                                    |  |  |  |  |  |  |  |  |
|      |                                                                                                    |  |  |  |  |  |  |  |  |
|      |                                                                                                    |  |  |  |  |  |  |  |  |
|      |                                                                                                    |  |  |  |  |  |  |  |  |
|      |                                                                                                    |  |  |  |  |  |  |  |  |
|      |                                                                                                    |  |  |  |  |  |  |  |  |
|      |                                                                                                    |  |  |  |  |  |  |  |  |
|      |                                                                                                    |  |  |  |  |  |  |  |  |
|      |                                                                                                    |  |  |  |  |  |  |  |  |
|      |                                                                                                    |  |  |  |  |  |  |  |  |
|      |                                                                                                    |  |  |  |  |  |  |  |  |
|      |                                                                                                    |  |  |  |  |  |  |  |  |
|      |                                                                                                    |  |  |  |  |  |  |  |  |
|      |                                                                                                    |  |  |  |  |  |  |  |  |

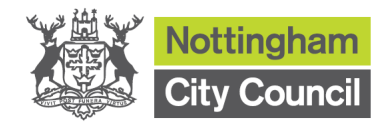

| Step | Activity                                                                                                    |
|------|----------------------------------------------------------------------------------------------------|
| 3    | You should check that the Open. Balance amount agrees with the balance brought                                                                                            |
| -    | forward on the bank statement                                                                                                    |
|      |                                                                                                    |
|      |                                                                                                    |
|      | Click on 📉                                                                                                    |
|      |                                                                                                    |
|      |                                                                                                    |
|      |                                                                                                    |
|      | Bits         FMS SQL Server Database - SIMS FMS Module           Focus         Bank Reconciliation         Edit         Reports         Tools         Window         Help |
|      |                                                                                                    |
|      | 🚔 3269 Current Bank Account 🗐 🏠 💠 💠 📼 🔪 🗟                                                                                                    |
|      | Bank Reconciliation                                                                                                    |
|      |                                                                                                    |
|      | St. No. 3263 St. Uste 30/09/2015 ACC 0. 0123456/                                                                                                    |
|      | Bank Ledger 74058.60 Open. Balance 121674.60 Close. Beance 121674.60                                                                                                    |
|      | Sequence 🛞 Date 🛇 Reference                                                                                                    |
|      | Date Reference Description Iype Payments Receipts                                                                                                    |
|      |                                                                                                    |
|      |                                                                                                    |
|      |                                                                                                    |
|      |                                                                                                    |
|      |                                                                                                    |
|      |                                                                                                    |
|      |                                                                                                    |
|      |                                                                                                    |
|      |                                                                                                    |
|      |                                                                                                    |
|      |                                                                                                    |
|      | Statement Balance 0.00                                                                                                    |
|      |                                                                                                    |
|      |                                                                                                    |
|      |                                                                                                    |
|      |                                                                                                    |
|      |                                                                                                    |
|      |                                                                                                    |
|      |                                                                                                    |
|      |                                                                                                    |
|      |                                                                                                    |
|      |                                                                                                    |
|      |                                                                                                    |
|      |                                                                                                    |
|      |                                                                                                    |
|      |                                                                                                    |
|      |                                                                                                    |
|      |                                                                                                    |
|      |                                                                                                    |
|      |                                                                                                    |
|      |                                                                                                    |

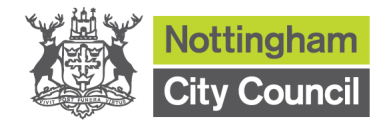

| Step | Activity                                                                                                    |  |  |  |  |  |  |  |
|------|----------------------------------------------------------------------------------------------------|--|--|--|--|--|--|--|
| 4    | Go through the bank statement, find each cheque on FMS in the unreconciled list                                                                                                    |  |  |  |  |  |  |  |
|      | and check the amount matches, highlight the item and click Choose                                                                                                    |  |  |  |  |  |  |  |
|      | Tick all the amounts on the bank statement that have been reconciled and circle                                                                                                    |  |  |  |  |  |  |  |
|      | any amounts that are not on FMS as these will need adding to FMS later.                                                                                                    |  |  |  |  |  |  |  |
|      | Four Date Street Recording to The Induction<br>Focus Bark Recording Edit Reports Tools Window Help<br>Record Address Street Reports Tools Window Help                                                                                                    |  |  |  |  |  |  |  |
|      | Image: Windows         Image: Windows         Image:                                                                                                    |  |  |  |  |  |  |  |
|      | M Bank Reconciliation                                                                                                    |  |  |  |  |  |  |  |
|      | St. No.         3269         St. Date         30/09/2015         Acc. No.         01234567         Acc. Sort Code         12-34-56                                                                                                    |  |  |  |  |  |  |  |
|      | Bank Ledger 74556.60 Open. Balance 121674.60 Close. Balance 121674.60                                                                                                    |  |  |  |  |  |  |  |
|      | Sequence     Image: Construction       Date     Reference       Date     Reference                                                                                                    |  |  |  |  |  |  |  |
|      | Statement Contents Chooser                                                                                                    |  |  |  |  |  |  |  |
|      | Unrecondied                                                                                                    |  |  |  |  |  |  |  |
|      | Date         Reference         Description         Type         Payments         Receipts           17/06/2015         000017         Education Service Nothingham         AP         1350.00         0.00           17/06/2015         00018         Education Service Nothingham         AP         440.00         0.00                                                                                                    |  |  |  |  |  |  |  |
|      | Anyone         Control of the control of the cont                                                                                                    |  |  |  |  |  |  |  |
|      | 01/09/2015         000022         British Gas         AP         2000.00         0.00           01/09/2015         000023         County Supplies         AP         300.00         0.00                                                                                                    |  |  |  |  |  |  |  |
|      | 01/09/2015         000024         ESPO         AP         410.00         0.00           01/10/2015         000025         Bakeny         AP         1000.00         0.00           01/10/2015         000026         Countro Supplies         AP         600.00         0.00                                                                                                    |  |  |  |  |  |  |  |
|      | 01/10/2015 000027 ESPO AP 5400.00 0.00 ▼                                                                                                    |  |  |  |  |  |  |  |
|      | Sequence & Date $\Diamond$ Reference $\Diamond$ Payments $\Diamond$ Receipts<br>Looking for $\land$ Choose $\land$ Choose $\land$ Remove $\land$ Remov |  |  |  |  |  |  |  |
|      | Reconciled           Date         Reference         Description         Type         Payments         Receipts                                                                                                    |  |  |  |  |  |  |  |
|      |                                                                                                    |  |  |  |  |  |  |  |
|      |                                                                                                    |  |  |  |  |  |  |  |
|      | You should end up with 4 entries in the Reconciled box.                                                                                                    |  |  |  |  |  |  |  |
|      | Focus Bank Reconciliation Edit Reports Tools Window Help                                                                                                    |  |  |  |  |  |  |  |
|      | 3269         Current Bank Account                                                                                                    |  |  |  |  |  |  |  |
|      | Bank Reconciliation                                                                                                    |  |  |  |  |  |  |  |
|      | St. No.         3269         St. Date         30/09/2015         Acc. No.         01234567         Acc. Sort Coc                                                                                                    |  |  |  |  |  |  |  |
|      | Bank Ledger 74058.60 Open. Balance 121674.60 Close. Balance                                                                                                    |  |  |  |  |  |  |  |
|      | Sequence         Date         Reference           Date         Reference         Description         Type         Payments         Rece                                                                                                    |  |  |  |  |  |  |  |
|      |                                                                                                    |  |  |  |  |  |  |  |
|      | Unreconciled                                                                                                    |  |  |  |  |  |  |  |
|      | Date         Reference         Description         Type         Payments         Receipts           17/06/2015         000017         Education Service Notingham         AP         1350.00                                                                                                    |  |  |  |  |  |  |  |
|      | 27/07/2015         000020         Education Server Nottingham         AP         6.00           01/09/2015         000024         ESPO         AP         410.00                                                                                                    |  |  |  |  |  |  |  |
|      | U1/10/2015         000025         Bakery         AP         1000.00           01/10/2015         000026         County Supplies         AP         600.00           01/10/2015         000027         ESPO         AP         500.00                                                                                                    |  |  |  |  |  |  |  |
|      | 01/10/2015         000028         Nottinghan City Council         AP         25000.00           01/10/2015         000029         Vodafone         AP         420.00                                                                                                    |  |  |  |  |  |  |  |
|      | 01/10/2015         000031         Education Service Nottingham         AP         390.00           01/10/2015         BACS001         BACS Rin 001         AP         10000.00                                                                                                    |  |  |  |  |  |  |  |
|      | Sequence 🛞 Date 🔷 Reference 🔷 Payments 🔷 Receipts Net -44576.00 44576.00                                                                                                    |  |  |  |  |  |  |  |
|      | Looking for Choose All & Remove & Rem                                                                                                    |  |  |  |  |  |  |  |
|      | Date         Reference         Description         Type         Payments         Receipts           17/06/2015         000018         Education Service Nottingham         AP         440.00                                                                                                    |  |  |  |  |  |  |  |
|      | 27/07/2015         000021         Konica         AP         300.00           01/09/2015         000022         British Gas         AP         2000.00           01/09/2015         000023         Counch Supplian         AP         300.00                                                                                                    |  |  |  |  |  |  |  |
|      | and adding adding a                                                                                                    |  |  |  |  |  |  |  |
|      | Click on swe when completed then click the save icon                                                                                                    |  |  |  |  |  |  |  |
|      |                                                                                                    |  |  |  |  |  |  |  |
|      | Page 5 of 16                                                                                                    |  |  |  |  |  |  |  |

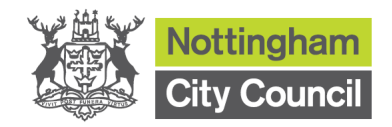

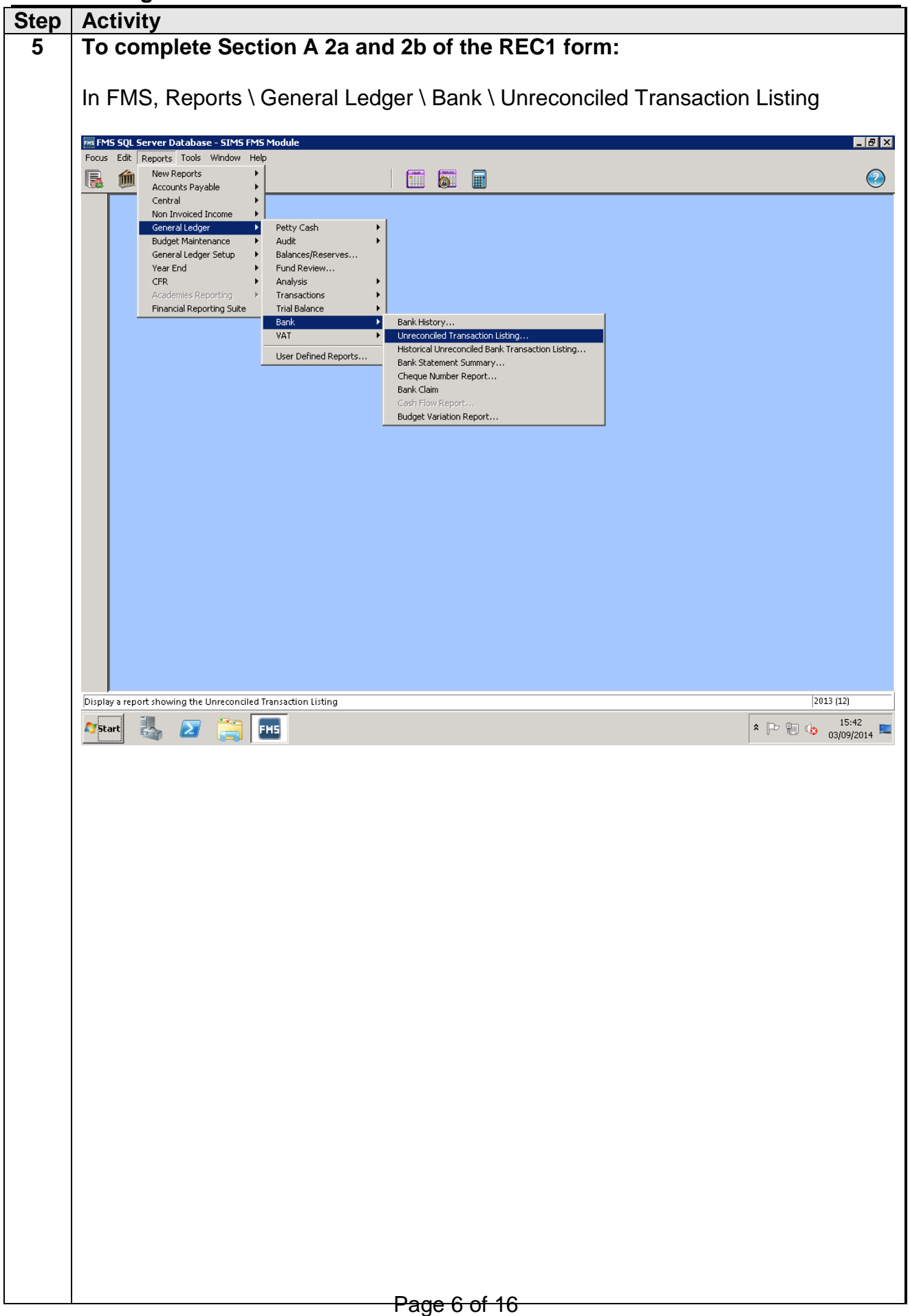

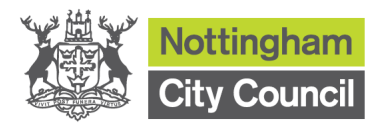

| Step | Activity                                                                                                    |  |  |  |  |  |  |  |  |
|------|----------------------------------------------------------------------------------------------------|--|--|--|--|--|--|--|--|
| 6    | Select the Benk Assount by clicking on the Dison                                                                   |  |  |  |  |  |  |  |  |
|      | Select the Bank Account by clicking on the Sicon.                                                                  |  |  |  |  |  |  |  |  |
|      | Leave the from date Blank                                                                                          |  |  |  |  |  |  |  |  |
|      | Change end date for correct month in this case 30/09/2015                                                          |  |  |  |  |  |  |  |  |
|      | Click 'OK'                                                                                                    |  |  |  |  |  |  |  |  |
|      | FMS SQL Server Database - SIMS FMS Module                                                                          |  |  |  |  |  |  |  |  |
|      | Focus Edit Reports Tools Window Help                                                                               |  |  |  |  |  |  |  |  |
|      |                                                                                                    |  |  |  |  |  |  |  |  |
|      | Report Criteria - Unreconciled Bank Transactions                                                                   |  |  |  |  |  |  |  |  |
|      | View     Bank Account     BKC     Current Bank Account       Transaction Date     from     Image: Transaction Date |  |  |  |  |  |  |  |  |
|      | OK Cancel Help                                                                                                    |  |  |  |  |  |  |  |  |
|      |                                                                                                    |  |  |  |  |  |  |  |  |
|      |                                                                                                    |  |  |  |  |  |  |  |  |
|      |                                                                                                    |  |  |  |  |  |  |  |  |
|      |                                                                                                    |  |  |  |  |  |  |  |  |
|      |                                                                                                    |  |  |  |  |  |  |  |  |
|      |                                                                                                    |  |  |  |  |  |  |  |  |
|      |                                                                                                    |  |  |  |  |  |  |  |  |
|      |                                                                                                    |  |  |  |  |  |  |  |  |
|      |                                                                                                    |  |  |  |  |  |  |  |  |
|      |                                                                                                    |  |  |  |  |  |  |  |  |
|      |                                                                                                    |  |  |  |  |  |  |  |  |
|      |                                                                                                    |  |  |  |  |  |  |  |  |
|      | Daga Z of 40                                                                                                    |  |  |  |  |  |  |  |  |
|      |                                                                                                    |  |  |  |  |  |  |  |  |

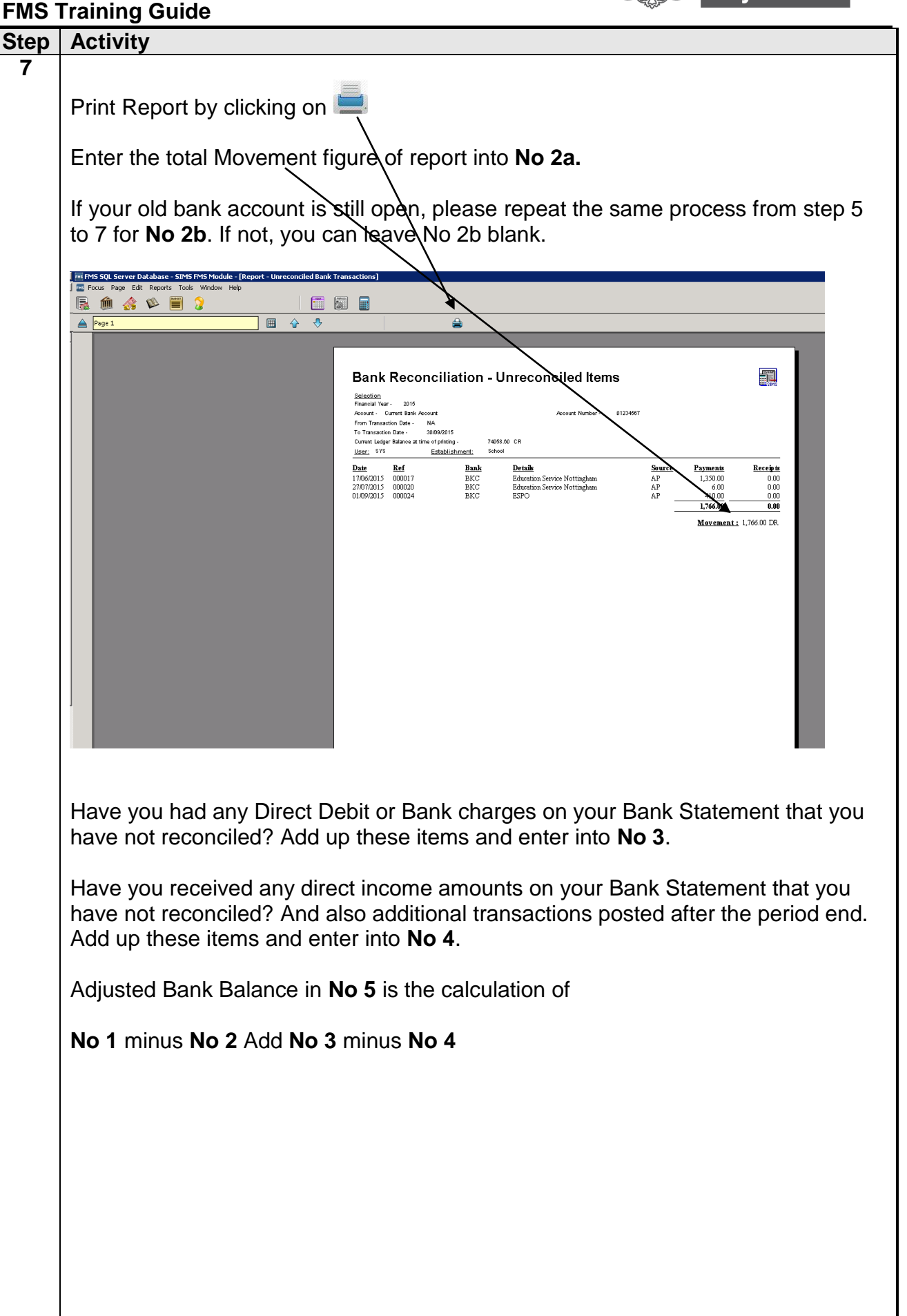

Nottinghar Citv Council

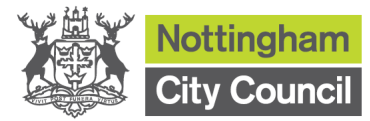

| Stop | Activity                                                                                  |  |  |  |  |  |  |  |  |
|------|-------------------------------------------------------------------------------------------|--|--|--|--|--|--|--|--|
| Step | Activity                                                                                  |  |  |  |  |  |  |  |  |
| 8    | To complete the Section B of REC1, follow the steps:                                      |  |  |  |  |  |  |  |  |
|      | In FMS, Reports \ General Ledger \ Bank \ Bank History                                    |  |  |  |  |  |  |  |  |
|      | m FMS SQL Server Database - SIMS FMS Module                                               |  |  |  |  |  |  |  |  |
|      | Focus Edit Reports Tools Window Help                                                      |  |  |  |  |  |  |  |  |
|      | Accounts Payable                                                                          |  |  |  |  |  |  |  |  |
|      | Non Invoiced Income                                                                       |  |  |  |  |  |  |  |  |
|      | Budget Maintenance  Audit Concert Index States  Research Concerts                         |  |  |  |  |  |  |  |  |
|      | Year End  Fund Review                                                                     |  |  |  |  |  |  |  |  |
|      | Academies Reporting P Transactions                                                        |  |  |  |  |  |  |  |  |
|      | Privatical Reporting Suite     Trial balance       Bank     Bank History                  |  |  |  |  |  |  |  |  |
|      | VAI Unreconciled Irrenoaction Listing<br>Historical Unreconciled Bank Transaction Listing |  |  |  |  |  |  |  |  |
|      | Bank Statement Summary Cheque Number Report                                               |  |  |  |  |  |  |  |  |
|      | Bank Claim<br>Cash Flow Report                                                            |  |  |  |  |  |  |  |  |
|      | Budget Variation Report                                                                   |  |  |  |  |  |  |  |  |
|      |                                                                                           |  |  |  |  |  |  |  |  |
|      |                                                                                           |  |  |  |  |  |  |  |  |
|      |                                                                                           |  |  |  |  |  |  |  |  |
|      |                                                                                           |  |  |  |  |  |  |  |  |
|      |                                                                                           |  |  |  |  |  |  |  |  |
|      |                                                                                           |  |  |  |  |  |  |  |  |
|      |                                                                                           |  |  |  |  |  |  |  |  |
|      |                                                                                           |  |  |  |  |  |  |  |  |
|      |                                                                                           |  |  |  |  |  |  |  |  |
|      | Display a report showing the Bank History 2013 (12)                                       |  |  |  |  |  |  |  |  |
|      |                                                                                           |  |  |  |  |  |  |  |  |
|      |                                                                                           |  |  |  |  |  |  |  |  |
|      |                                                                                           |  |  |  |  |  |  |  |  |
|      |                                                                                           |  |  |  |  |  |  |  |  |
|      |                                                                                           |  |  |  |  |  |  |  |  |
|      |                                                                                           |  |  |  |  |  |  |  |  |
|      |                                                                                           |  |  |  |  |  |  |  |  |
|      |                                                                                           |  |  |  |  |  |  |  |  |
|      |                                                                                           |  |  |  |  |  |  |  |  |
|      |                                                                                           |  |  |  |  |  |  |  |  |
|      |                                                                                           |  |  |  |  |  |  |  |  |
|      |                                                                                           |  |  |  |  |  |  |  |  |
|      |                                                                                           |  |  |  |  |  |  |  |  |
|      |                                                                                           |  |  |  |  |  |  |  |  |
|      |                                                                                           |  |  |  |  |  |  |  |  |
|      |                                                                                           |  |  |  |  |  |  |  |  |
|      |                                                                                           |  |  |  |  |  |  |  |  |
|      |                                                                                           |  |  |  |  |  |  |  |  |
|      |                                                                                           |  |  |  |  |  |  |  |  |
|      |                                                                                           |  |  |  |  |  |  |  |  |
|      |                                                                                           |  |  |  |  |  |  |  |  |
|      |                                                                                           |  |  |  |  |  |  |  |  |
|      | Page 9 of 16                                                                              |  |  |  |  |  |  |  |  |

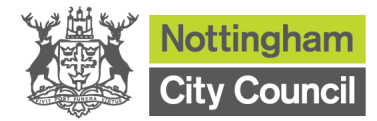

| Sten | Activity                                                                             |
|------|--------------------------------------------------------------------------------------|
| 9    | Addrig                                                                               |
|      | Change dates from the start date of the month to the end date of the month           |
|      | Click 'OK'                                                                           |
|      |                                                                                      |
|      | PR FMS SQL Server Database - SIMS FMS Module<br>Focus Edit Reports Tools Window Help |
|      |                                                                                      |
|      |                                                                                      |
|      |                                                                                      |
|      |                                                                                      |
|      |                                                                                      |
|      | Bank History Parameters                                                              |
|      | Account BKC Current Bank Account                                                     |
|      | Number 01234567                                                                      |
|      | Dates From 1/09/2015                                                                 |
|      | то 30/09/2015                                                                        |
|      | OK Cancel Help                                                                       |
|      |                                                                                      |
|      |                                                                                      |
|      |                                                                                      |
|      |                                                                                      |
|      |                                                                                      |
|      |                                                                                      |
|      |                                                                                      |
|      |                                                                                      |
|      |                                                                                      |
|      |                                                                                      |
|      |                                                                                      |
|      |                                                                                      |
|      |                                                                                      |
|      |                                                                                      |
|      |                                                                                      |
|      |                                                                                      |
|      |                                                                                      |
|      |                                                                                      |
|      |                                                                                      |

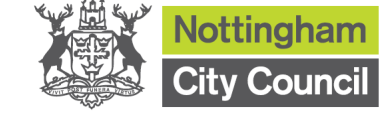

| Stop | Activity                                                                                                    |
|------|----------------------------------------------------------------------------------------------------|
| Step | Activity                                                                                                    |
| 10   | Print Page                                                                                                    |
|      | Enter the total Amount for the month in <b>No 6</b> .                                                                                                    |
|      | Please note, No 5 Bank Balance and No 6 Bank History should equal, if not, you                                                                                                    |
|      | need to investigate – see problem shooting page for guidance.                                                                                                    |
|      | Im PMS SQL Server Database - SIMS FMS Module - (Bank History)         Im Focus Page Edit Reports Tools Window Help         Im Max Window Help                                                                                                    |
|      |                                                                                                    |
|      | Bank History by Date                                                                                                    |
|      | Selection<br>Fixancial Year- 2015<br>Bank Accourt. Curret Bank Accourt<br>From 100/2015 15 2000/2015<br>User: SYS = Extentionment: Solitol                                                                                                    |
|      | Date         Reference         Journal         Parments         Receipts         Details         Im/Crd/Rec. No.         Out.No./Type         Amount           01.09/2015         00022         000270         2,000.00         A.P. British Gue         505401         2,000.00         CR.           01.09/2015         00022         000270         2,000.00         A.P. British Gue         505401         2,000.00         CR.           01.09/2015         000270         300.00         A.P. Comtry Supplies         58799         300.00         CR.           01.09/2015         000270         000070         A.P. Comtry Supplies         58799         300.00         CR. |
|      | U1092015 000024 000270 41000 AF 2570 123406 41010 CR<br>2,710.00 0.00<br>Receipts - Payments -2,710.00                                                                                                    |
|      |                                                                                                    |
|      |                                                                                                    |
|      |                                                                                                    |
|      |                                                                                                    |
|      |                                                                                                    |
|      |                                                                                                    |
|      |                                                                                                    |
|      |                                                                                                    |
|      |                                                                                                    |
|      |                                                                                                    |
|      |                                                                                                    |
|      |                                                                                                    |
|      |                                                                                                    |

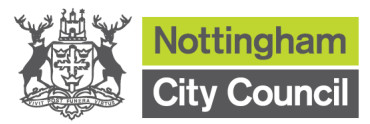

| p | Activity                                                                                                    |                                  |  |  |  |  |  |
|---|----------------------------------------------------------------------------------------------------|----------------------------------|--|--|--|--|--|
|   | To complete No 7 in REC1                                                                                                    |                                  |  |  |  |  |  |
|   | From the previous REC1 bring forward the VAT amounts.                                                                                                    |                                  |  |  |  |  |  |
|   | Check the bank history to see if you have been reimbursed for any VAT during the month and remove any that have been paid.                                                                                                    |                                  |  |  |  |  |  |
|   | Include the VAT amount (VAT to reclaim) from this month's VAT su                                                                                                    | ıbmittal.                        |  |  |  |  |  |
|   | List all outstanding VAT by month.                                                                                                    |                                  |  |  |  |  |  |
|   | To complete No 8 in REC1                                                                                                    |                                  |  |  |  |  |  |
|   | Using the Summary Trial Balance Report that you ran after the VA<br>Petty Cash (complete No 8) and Creditor (No 9) and Debtor Contro                                                                                                    | Γ files, check for<br>I (No 10). |  |  |  |  |  |
|   | FMS SQL Server Database - SIMS FMS Module                                                                                                    |                                  |  |  |  |  |  |
|   | Focus Edit Reports Tools Window Help                                                                                                    |                                  |  |  |  |  |  |
|   | Accounts Payable                                                                                                    | <u>()</u>                        |  |  |  |  |  |
|   | Consider Joint Provided Income       Petty Cash         Budget Maintenne ()       Balances/Reserves         Berard Ledger Setup       Fund Reveew         CFR       Analysis         Academies Reporting       Trais Balance         Financial Reporting       Trais Balance         VAT       Ledger Code Balances         User Defined Reports       Ledger Code Complete Transaction Detail         Cost Centre Balances       Cost Centre Balances         Cost Centre Balances       Cost Centre Balances         Cost Centre Balances       Cost Centre Balances         Cost Centre Balances       Cost Centre Balances         Cost Centre Balances       Cost Centre Balances         Cost Centre Complete Transaction Detail       Sott Centre Balances |                                  |  |  |  |  |  |
|   | Start 🐰 🖉 🚉 🎫                                                                                                    | ★ P ♥ ♥ 16:07<br>03/09/2014 ■    |  |  |  |  |  |
|   |                                                                                                    |                                  |  |  |  |  |  |

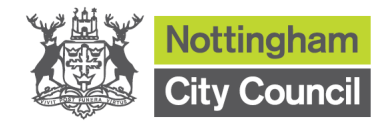

| Step | Activity                                                                                                    |                                                                                                    |                                                                                                    |                                                            |                                               |                                                  |                                                     |                                        |
|------|----------------------------------------------------------------------------------------------------|----------------------------------------------------------------------------------------------------|----------------------------------------------------------------------------------------------------|------------------------------------------------------------|-----------------------------------------------|--------------------------------------------------|-----------------------------------------------------|----------------------------------------|
| 12   | To compl                                                                                                    | ete No 9,                                                                                                    | 10 and 11 in F                                                                                                    | REC1                                                       |                                               |                                                  |                                                     |                                        |
|      | CC=Creditors is No 9, if schools use Payroll Control, the balance in Payroll Co (appears after petty cash) should also be included in No 9. |                                                                                                    |                                                                                                    |                                                            |                                               |                                                  | ayroll Control                                      |                                        |
|      | DC=Debto                                                                                                    | ors is No 1                                                                                                    | 10                                                                                                    |                                                            |                                               |                                                  |                                                     |                                        |
|      | No 11 is th                                                                                                    | he calcula                                                                                                    | tion of No6 add                                                                                                    | d No7 add I                                                | No8 mini                                      | us No9 a                                         | dd No1                                              | 10                                     |
|      | FMS FMS SQL Server Da<br>Focus Page Edit                                                                                                    | atabase - SIMS FMS M<br>Reports Tools Wind                                                                       | <b>lodule - [Report - Summary Trial</b><br>low Help                                                                              | Balance]                                                   |                                               |                                                  |                                                     | _ 8 ×<br>_ 8 ×                         |
|      | A Page 1                                                                                                    |                                                                                                    |                                                                                                    |                                                            | 6                                             | <b>→</b>                                         |                                                     | g 📱                                    |
|      |                                                                                                    |                                                                                                    |                                                                                                    |                                                            |                                               | <b>-</b>                                         |                                                     |                                        |
|      |                                                                                                    | Summary<br>Selection:<br>Summary Trial Bala<br>Financial Year - 20:<br>Period - 1<br>Fund (2) - All<br>User: SYS | Trial Balance<br>noe - By Ledger Code<br>13<br><u>Establishment:</u> Firbeck Prim                                                | ary School                                                 |                                               |                                                  |                                                     | SINS                                   |
|      |                                                                                                    | Ledger Type:<br>Ledger Code<br>BKC<br>BKL<br>BLL                                                                 | BK <u>Description:</u><br><u>Description</u><br>Current Bank Account<br>Bank Account<br>Lloyds Bank account<br>Ledger Type Total | Bank <u>Open Bal</u> 100,350.05 DR 0.00 0.00 100,350.05 DR | Debit<br>0.00<br>0.00<br>0.00<br>0.00         | Credii<br>10,678.41<br>0.00<br>0.00<br>10,678.41 | Close Bal<br>89,671.64<br>0.00<br>0.00<br>89,671.64 | DR                                     |
|      |                                                                                                    | <mark>Ledger Type:</mark><br>Ledger Code<br>CRC                                                                  | CC <u>Description:</u><br><u>Description</u><br>Creditor Control Account<br><b>Ledger Type Total</b>                             | Creditor Control<br><u>Open Bal</u><br>0.00<br>0.00        | <u>Debit</u><br>10,678.41<br><b>10,678.41</b> | <u>Credit</u><br>19,044.88<br><b>19,044.88</b>   | <u>Close Bal</u><br>8,366.47 (<br><b>8,366.47</b> ( | CR<br>CR                               |
|      |                                                                                                    | <b>Ledger Type:</b><br><u>Ledger Code</u><br>DRC                                                                 | DC <u>Description:</u><br><u>Description</u><br>Debtor Control Account<br>Ledger Type Total                                      | Debtor Control <u>Open Bal</u> 0.00 0.00                   | <u>Deb#</u><br>0.00<br><b>0.00</b>            | <u>Credit</u><br>0.00<br>0.00                    | <u>Close Bal</u><br>0.00<br>0.00                    | DR                                     |
|      | Send a copy of the repo                                                                                                    | ort to printer                                                                                                   |                                                                                                    |                                                            |                                               |                                                  |                                                     | 2013 (12)                              |
|      | 🔊 Start 👢                                                                                                    |                                                                                                    | 5                                                                                                    |                                                            |                                               |                                                  |                                                     | P     P     16:08     02/00/2014     P |
|      |                                                                                                    |                                                                                                    |                                                                                                    |                                                            |                                               |                                                  |                                                     |                                        |

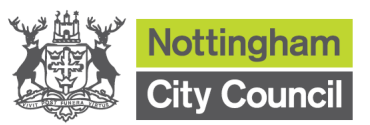

| Ctore |                                                                                                    |  |  |
|-------|----------------------------------------------------------------------------------------------------|--|--|
| Step  | Activity                                                                                                    |  |  |
| 13    | To complete No 12-14 in REC1                                                                                                    |  |  |
|       | No 12 is the figure carried forward from previous REC1, plus any new cash advances.                                                                                                  |  |  |
|       | New payments are generally issued in April, June, September and January. But you will need to check your bank history to see if any new amounts have been added to your FMS system.  |  |  |
|       | No 13 is the previous month's total net expenditure figure from the last REC1 and from your current month's VAT Submittal Report, add the Input Net total less the Output Net total. |  |  |
|       | No 14 is the calculation is No12 minus No 13.                                                                                                    |  |  |
|       | Please note No 11 Total Balance should equal No 14 Net Total, if different, please see problem shooting page for guidance.                                                           |  |  |
|       | Тір:                                                                                                    |  |  |
|       | To find out any Cash Advance posted:                                                                                                    |  |  |
|       | Focus \ Budget Management \ Fund to bank journal                                                                                                    |  |  |
|       | Vat reimbursement and single status payment should be posted as cash book journal:                                                                                                   |  |  |
|       | Focus \ General ledger \ Manual Journal Processing                                                                                                    |  |  |
|       |                                                                                                    |  |  |
|       |                                                                                                    |  |  |
|       |                                                                                                    |  |  |
|       |                                                                                                    |  |  |
|       |                                                                                                    |  |  |
|       |                                                                                                    |  |  |
|       |                                                                                                    |  |  |
|       |                                                                                                    |  |  |
|       |                                                                                                    |  |  |

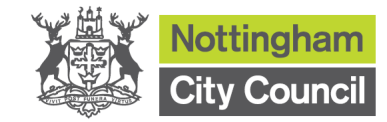

|                                                             | 1                                                                                                    |
|-------------------------------------------------------------|----------------------------------------------------------------------------------------------------|
| The amounts in lines                                        | Firstly go back, retrace your steps and check your arithmetic.                                                                                                    |
| match, what should I do?                                    | <ul> <li>Check that you have completed your bank reconciliation correctly<br/>and have selected all cheques for that month.</li> </ul>                                                                                                    |
|                                                             | <ul> <li>When reconciling cash advances, remember you have to choose<br/>two transactions in FMS, for one transaction on the bank<br/>statement.</li> </ul>                                                                                 |
|                                                             | <ul> <li>Check that any un-reconciled report has been run for the correct<br/>date.</li> </ul>                                                                                                    |
|                                                             | <ul> <li>Check that you have correctly added up all your<br/>un-reconciled debits and credits from the bank<br/>Statement.</li> </ul>                                                                                                    |
|                                                             | <ul> <li>Check to see if you correctly input last months unreconciled<br/>credits and debits, or whether the amounts should have been<br/>carried forward and added to this month's total?</li> </ul>                                       |
|                                                             | <ul> <li>Also check the dates when your credits have been input into<br/>FMS. If they have been entered into FMS, after the month end<br/>you will need to include them in your direct credits.</li> </ul>                                  |
|                                                             | ✓ Cancelled cheques.                                                                                                    |
| The amounts in                                              | Firstly go back, retrace your steps and check your arithmetic.                                                                                                    |
| lines No 11 and No<br>14 do not match,<br>what should I do? | <ul> <li>Check that have used the correct VAT figures from your VAT<br/>submittal, and you have not been reimbursed for some of the<br/>amounts by cash advance (check bank history).</li> </ul>                                            |
|                                                             | <ul> <li>Check what date the trial balance and VAT reports were run. If<br/>these were run late, you may have input some invoices onto FM<br/>and this could affect the VAT, Creditors, Debtors, and Petty Cas<br/>figures.</li> </ul>      |
|                                                             | ✓ If the Creditor closing figure at line 9 shows a debit, this amount<br>should be added. If the closing figure is a credit this amount<br>should be deducted when calculating the total on line 11.                                        |
|                                                             | ✓ If the Debtor closing figure at line 10 shows a debit, this amount<br>should be added. If the closing figure is a credit this amount<br>should be deducted when calculating the total on line 11.                                         |
|                                                             | <ul> <li>Check the total advances from Education by looking at the bank<br/>history to see you have received some new payments. Under<br/>normal circumstances this figure will only change in April,<br/>September and January.</li> </ul> |
|                                                             | <ul> <li>Check the addition on the net expenditure, especially if you have<br/>received more income than expenditure, this will result in a<br/>negative figure, and you should therefore add this figure to No 1</li> </ul>                |
| Problem Shooting – R                                        | EC1                                                                                                    |
|                                                             |                                                                                                    |
|                                                             |                                                                                                    |
|                                                             |                                                                                                    |
|                                                             |                                                                                                    |
|                                                             |                                                                                                    |
|                                                             |                                                                                                    |
|                                                             |                                                                                                    |

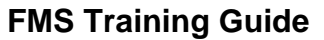

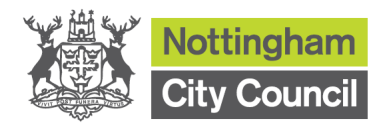

Copyright © 2014. Nottingham City Council. All Rights Reserved.

Apart from any permitted use under UK copyright law no part of this publication may be reproduced, stored in a retrieval system, or transmitted, in any Form or by any means without the prior written permission of the publisher, nor be otherwise circulated in any form of binding or cover other than that in which it is published and without a similar condition being imposed on the subsequent purchaser. Nottingham City Council Loxley House, Station Street, Nottingham, NG2 3NG